# **ROLLING OUT IPV6**

**Dennis Burgess** 

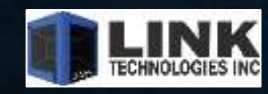

Link Technologies, Inc. – 314-735-0270 – www.linktechs.net

#### **ROLLING OUT IPV6**

- Getting your IPv6 Prefix
- Setup BGP with v6
  - Announcing your v6 prefix
  - Filters
- Subnetting v6
  - How ARIN suggests you do it
  - How I suggest you do it!
- OSPFv3
  - Setting up
  - Routing traffic
- IPv6 Address Configurations
  - Assign v6 Prefixes
  - DHCPv6
  - PPPoE and v6 Prefixes

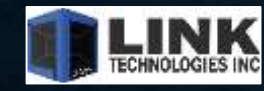

#### **DENNIS BURGESS**

- Author of "Learn RouterOS"
- Link Technologies Inc.
  - MikroTik, Cambium, Mimosa, Baicells
  - Support and Hardware Sales
  - VPLS, MPLS, IPv6, BGP, OSPF, You name it!
  - 314-735-0270
  - <u>support@linktechs.net</u> <u>sales@linktechs.net</u>
  - www.linktechs.net

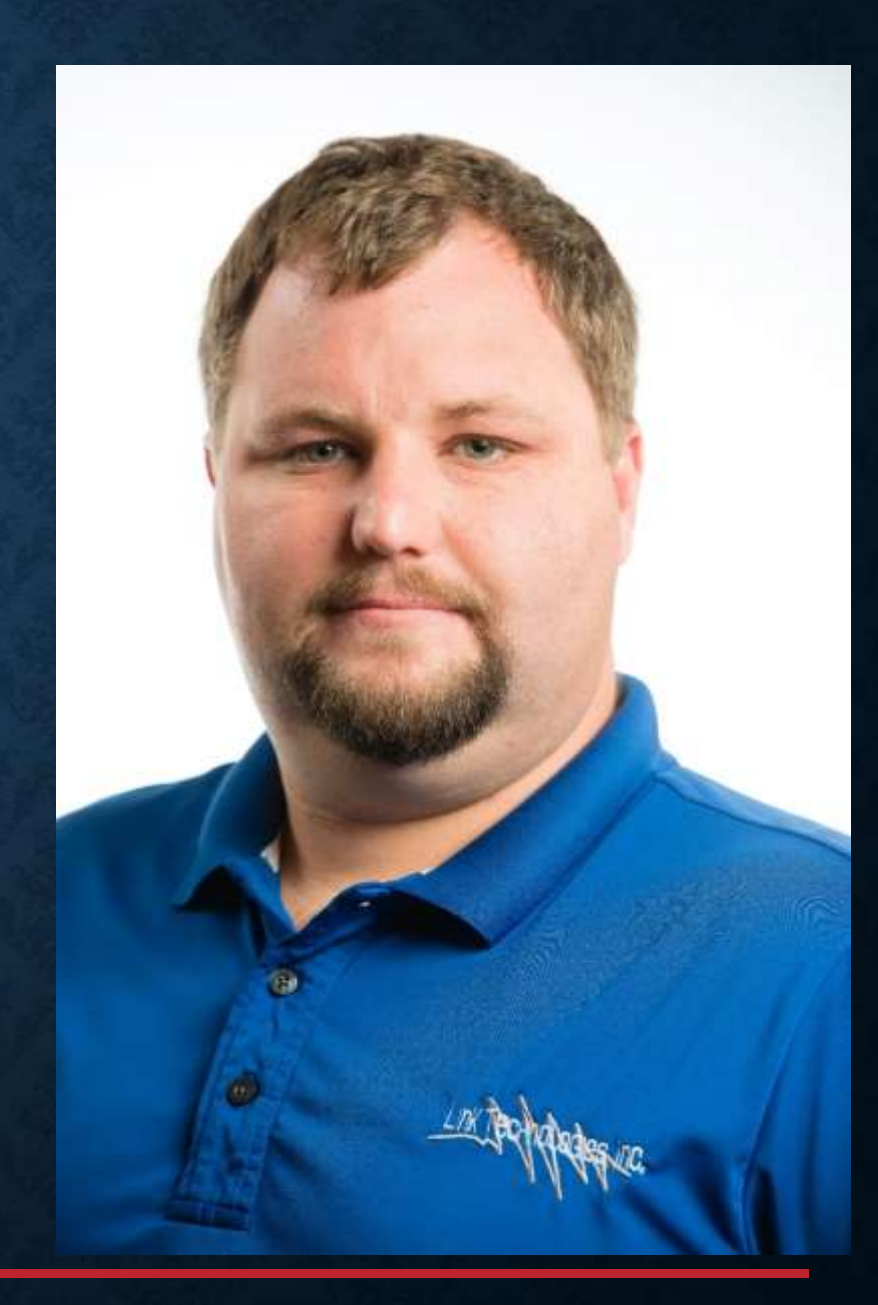

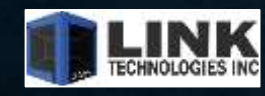

#### **GETTING STARTED**

- •Get your /32-/36 From ARIN
  - Contact ARIN, <u>www.arin.net</u>
  - Assumes you have v4 resources from ARIN
  - Request your v6 block
  - Pay for it
  - •Get your v6 block!

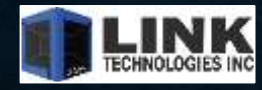

## **GETTING STARTED**

- •Get your /32-/36 From ARIN
  - Contact ARIN, <u>www.arin.net</u>
  - Assumes you have v4 resources from ARIN
  - Request your v6 block
  - Pay for it
  - You will pay \$500 per year for a /32-/36
    Get your v6 block!

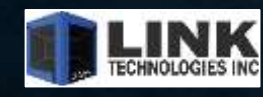

#### **BGP WITH IPV6**

## Same as BGP with IPv4

- IPv6 addresses instead of v4 addresses
- Address family will be IPv6 vs IPv4
  - BGP Best Practices
    - Be sure to configure in-out filters
    - Specify the source IP
    - Change the hold/Keepalive Times

| GP Peer 6-cogent>                 |                               |               |
|-----------------------------------|-------------------------------|---------------|
| ieneral Advanced St               | tatus                         |               |
| Name:                             | pv6-cogent                    |               |
| Instance:                         | default                       | ¥             |
| Remote Address:                   |                               |               |
| Remote Port:                      |                               |               |
| Remote AS:                        | 174                           |               |
| TCP MD5 Key:                      |                               | -             |
| Nexthop Choice:                   | force self                    | •             |
|                                   | Multihop                      |               |
|                                   | Route Reflect                 |               |
| Hold Time:                        | 30                            | <b>I</b> ¥ s  |
| Keepalive Time:                   | 10                            | <b>•</b>      |
| TTL:                              | default                       | *             |
| Max Prefix Limit:                 |                               | -             |
| Max Prefix Restart Time:          |                               |               |
| In Filter:                        | in-ipv6-cogent                | Ŧ             |
| Out Filter:                       | out-ipv6-cogent               | Ŧ             |
| AllowAS In:                       |                               | -             |
|                                   | Remove Private AS AS Override |               |
| Default Originate:                | never                         |               |
|                                   | Passive                       |               |
|                                   | Use BFD                       |               |
| iP Peer <pv6-cogent></pv6-cogent> |                               |               |
| eneral Advanced St                | atus                          |               |
| Address                           | Families: pp Yipv6 12vpn vpn  | 4 l2vpn-cisco |
| Update                            | Source:                       | ¥ 🔺           |
| isco VPLS NLRI Length             | Format: auto bits             |               |

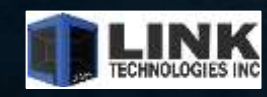

# **BGP WITH IPV6** Same as BGP with IPv4 BGP Peer Established Add a IP from your prefix on your router Verify you can get to google, Netflix, towercoverage.com etc. • Drop a /64 on an interface and make sure you can surf with IPv6

| BGP Peer | <ipv6-cogent< th=""><th>Þ</th></ipv6-cogent<> | Þ                  |
|----------|-----------------------------------------------|--------------------|
| General  | Advanced                                      | Status             |
|          |                                               |                    |
|          | Remote ID:                                    | 154.54.66.158      |
|          |                                               |                    |
| L        | ocal Address:                                 | 4                  |
|          | Uptime:                                       | 23d 05:06:04       |
|          | -                                             |                    |
|          | Prefix Count:                                 | 59983              |
|          |                                               |                    |
| L        | Jpdates Sent:                                 | 6                  |
|          | _                                             |                    |
| Updat    | es Received:                                  | 1 761 562          |
| 10.04    | L dans Carata                                 |                    |
| VVIE     | ndrawn Sent:                                  |                    |
| Withdrav | wn Received:                                  | 191 325            |
|          |                                               |                    |
| Remo     | te Hold Time:                                 | 180 s              |
|          |                                               |                    |
| Use      | ed Hold Time:                                 | 30 s               |
| Und V.   | The Trees                                     | 10-                |
| Used Ke  | epailve time:                                 | LIU S              |
|          |                                               | Refresh Capability |
|          |                                               | AS4 Canability     |
|          |                                               | T 104 opposity     |

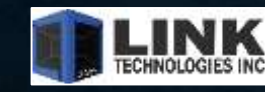

# • Minimum Prefix Size = /64

- This is the min size for stateless autoconfiguration to work.
- Therefore the minimum prefix that you should give customers is /64.
  - Note: this is without DHCP, with DHCP you can go much smaller, but 99% of the installations I have done has not used DHCPv6 to assign IPs on local LANs, they simply use the SLACC (autoconfigure)

## • I DO NOT RECOMMEND GIVING THEM THE MINIMUM ALLOCATION REQUIRED.

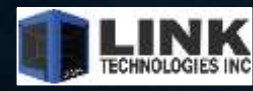

# ARINs Recommended Subnetting

- /48 to every customer
  - This simply can be a larger pool of IPv6 addresses that you put in your DHCPv6 server, then issue /48 Prefixes to each customer.
  - They wish to assign the first three hex numbers as the customer, something they would be able to remember.
  - Think: 2442:A300:AAAA::/48 that's it.
    - That gives each Subscriber: <u>65,536 potential LAN</u> <u>segments</u>

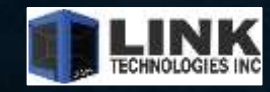

Link Technologies, Inc. - 314-735-0270 - www.linktechs.net

 ARINs Recommended Subnetting •Note that there are plenty of other resources on how to subnet Another registry states /48s to /56s are fine.

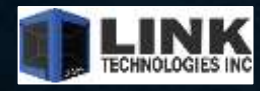

# My Recommended Subnetting /56-/60 to every customer • Yes this is much smaller • /60 gives 16 x /64s • /56 gives 256 x /64s • IT IS UP TO YOU • How many LAN segments do you think the average home needs? You can always router a /48 to businesses if they request it? Or even a home!

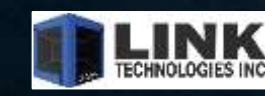

#### **OSPFV3**

#### Setting up OSPFv3

- No more Networks to worry about.
- Just add the interfaces
- By Default ALL interface should be passive
  - Best Practice
- Still need to setup your routerID
  - Can be the same as IPv4 OSPF RouterID!!

| lew OSP | Fv3          |                |          |
|---------|--------------|----------------|----------|
| General | Status       |                |          |
|         | Area:        | backbone       | ₹        |
|         | Interface:   | all            | <b>.</b> |
|         | Cost:        | 10             |          |
|         | Priority:    | 1              |          |
| N       | etwork Type: | point to point | Ŧ        |
|         | Instance ID: | 0              |          |
|         |              | Passive        |          |
|         |              | Use BFD        |          |

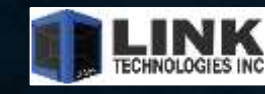

#### **OSPFV3**

 Setting up OSPFv3 • That's it! SUPER SIMPLE OSPFv3 forms relationships via the FE80 (link-local) Address • You can assign /126s if you wish, but its not a requirement.

| Instance / | Area     | Router ID  | Gateway               |
|------------|----------|------------|-----------------------|
| default    | backbone | 10.188.1   | fe80::e68d:8cff.fe19: |
| default    | backbone | 10.251.3.1 |                       |
| default    | backbone | 10.251.0   | fe80::260:e0ff.fe55:9 |
| default    | backbone | 10.188.1   | fe80::e68d:8cff.fe19: |
| default    | backbone | 10.188.1   | fe80::e68d:8cff.fe19: |
| default    | backbone | 10.251.2   | fe80::e68d:8cff.fe19: |
| default    | backbone | 139.60.2   | fe80::e68d:8cff.fe19: |
| default    | backbone | 10.222.1   | fe80::e68d:8cff.fe19: |
| default    | backbone | 10.50.1.17 | fe80::e68d:8cff.fe19: |
| default    | backbone | 10.188.1   | fe80::e68d:8cff.fe19: |
| default    | backbone | 10.188.1   | fe80::260:e0ff.fe55:9 |
| default    | backbone | 10.50.1.50 | fe80::e68d:8cff.fe19: |
| default    | backbone | 10.188.1   | fe80::e68d:8cff.fe19: |

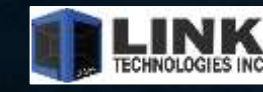

•SLACC (Auto-config)

•DHCPv6

• PPPoE

# • **CPE Configuration** • Routed CPE + Customer Router

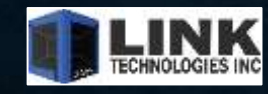

Link Technologies, Inc. - 314-735-0270 - www.linktechs.net

#### SLACC (Auto-config)

- Assign a /64 with a IP on it.
- Check the advertise option
- This tells this server it is advertising this prefix out to other IPv6 Clients
- Clients with IPv6 enabled will then request a prefix, this router will respond with the prefix and the SLACC autoconfigure will occur.

| IPv6 Addres | s <2602fea0:1ff00::1/64 | <b> &gt;</b> |
|-------------|-------------------------|--------------|
| Address:    | 2602:fea0:1:ff00::1/64  |              |
| From Pool:  |                         | •            |
| Interface:  | ether3                  | ₹            |
|             | EUI64                   |              |
|             | Advertise               |              |
|             | No DAD                  |              |

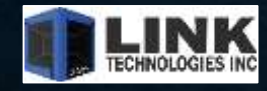

# DHCPv6 – POP Location Create a IPv6 Pool • We created a pool with a /56, but the prefix we will hand out is a /60 Create IPv6 DHCPv6 Server Specify what interface, options as well as lease time and IPv6 Pool

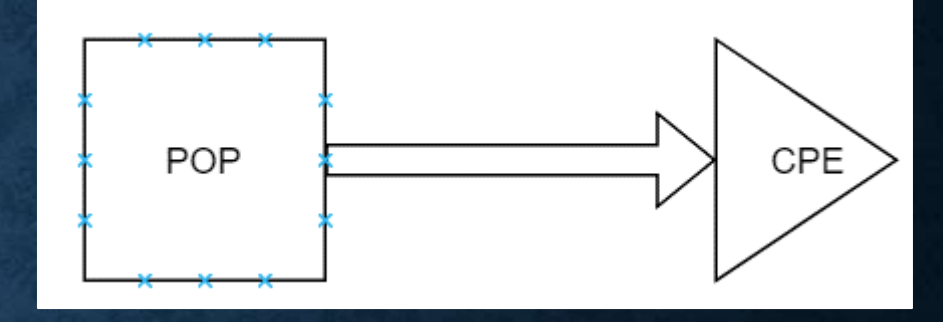

|                | Proversity of the second second second second second second second second second second second second second se |  |
|----------------|----------------------------------------------------------------------------------------------------|--|
| Name:          | 2602.fea0::/48                                                                                                  |  |
| Prefix:        | 2602fea0::/48                                                                                                   |  |
| Prefix Length: | 60                                                                                                    |  |

#### DHCPv6 Server <server1>

| server1        |                                                    |                                                   |
|----------------|----------------------------------------------------|---------------------------------------------------|
| br-Iti         |                                                    | ₹                                                 |
| 2602.fea0::/48 | ₹                                                  | •                                                 |
| 3d 00:00:00    |                                                    |                                                   |
|                |                                                    | \$                                                |
|                | server1<br>br-tti<br>2602:fea0::/48<br>3d 00:00:00 | server1<br>br-ti<br>2602:fea0::/48<br>3d 00:00:00 |

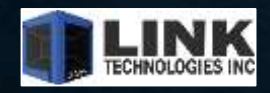

# • Examples • POP location - /48 • CPE - /60 DHCPv6 Server n POP Location DHCPv6 Client on CPE • Add IPv6 Pool

- Select Prefix
- Place on Upstream Interface

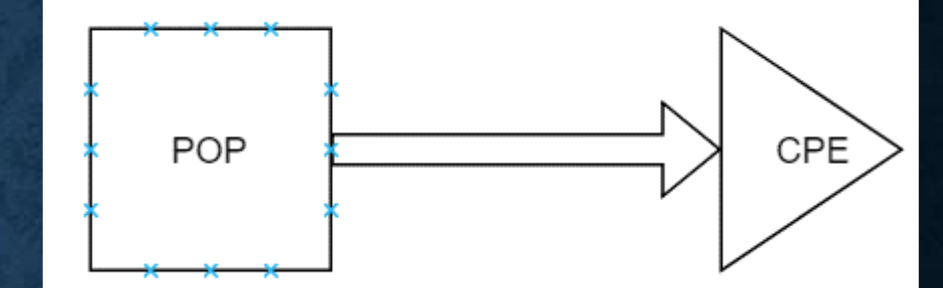

| lew DH  | CPv6 Client  |                                       |   |
|---------|--------------|---------------------------------------|---|
| DHCP    | Advanced     | Status                                |   |
|         | Interface:   | bridge1                               | F |
|         | Request:     | info address I prefix                 |   |
|         | Pool Name:   | IPv6                                  |   |
| Pool Pr | efix Length: | 64                                    |   |
|         | Prefix Hint: | · · · · · · · · · · · · · · · · · · · | • |
|         |              | ✓ Use Peer DNS                        |   |
|         |              | Add Default Route                     |   |

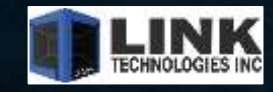

# •Examples

• POP location - /48
• CPE - /60
• This creates the IPv6 Pool

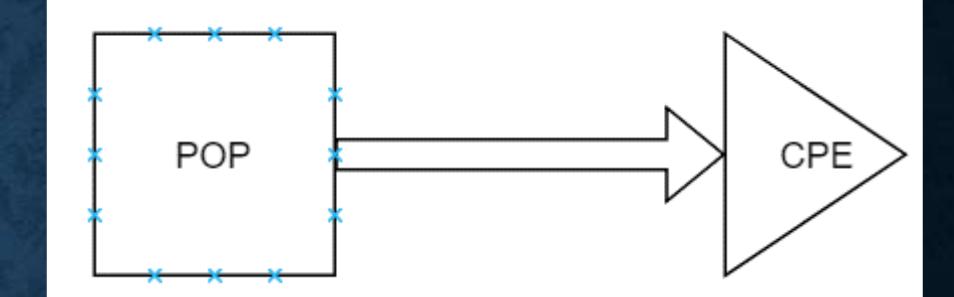

| IPv6 Pool <ipv6></ipv6> |               |  |
|-------------------------|---------------|--|
| Name:                   | IPv6          |  |
| Prefix:                 | 2602fea0::/60 |  |
| Prefix Length:          | 64            |  |
| Expire Time:            | 2d 23:59:19   |  |

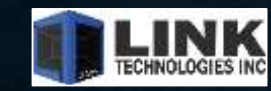

Link Technologies, Inc. – 314-735-0270 – www.linktechs.net

# •Examples

• POP location - /48 • CPE - /60 • DHCPv6 Client on CPE Add IPv6 Address from Pool Place on Interface

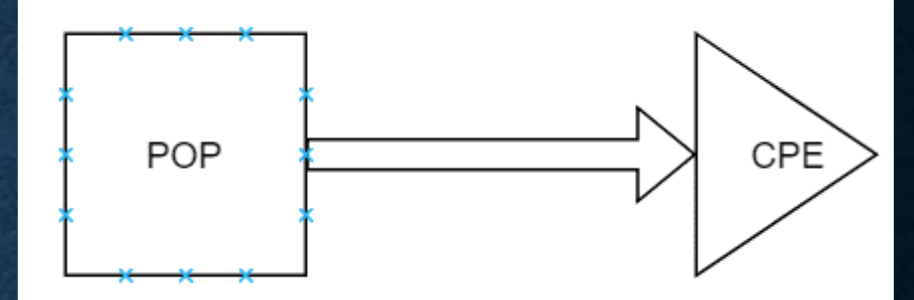

| New IPv6 A | ddress    |   |   |
|------------|-----------|---|---|
| Address:   | ::1/64    |   |   |
| From Pool: | IPv6      | ₹ | • |
| Interface: | ether3    |   | ₹ |
|            | EUI64     |   |   |
|            | Advertise |   |   |
|            | No DAD    |   |   |

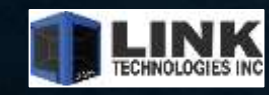

# Examples

- POP location /48
- CPE /60

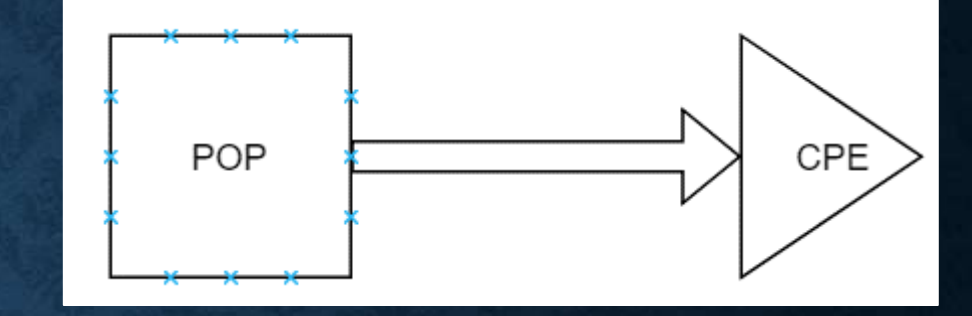

|   | Address             | / From Pool | Interface |
|---|---------------------|-------------|-----------|
| G | 🕆 2602.fea0::1/64   | IPv6        | ether4    |
| G | 2602.fea0:0:1::1/64 | IPv6        | ether3    |
| G | 2602fea0:0:2::1/64  | IPv6        | bridge1   |

Lets say we want to create a Guest network.
We use another interface and put in the ::1/64 and it will auto assign.

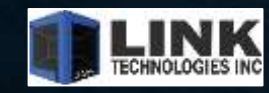

# Examples POP location - /48 CPE - /60

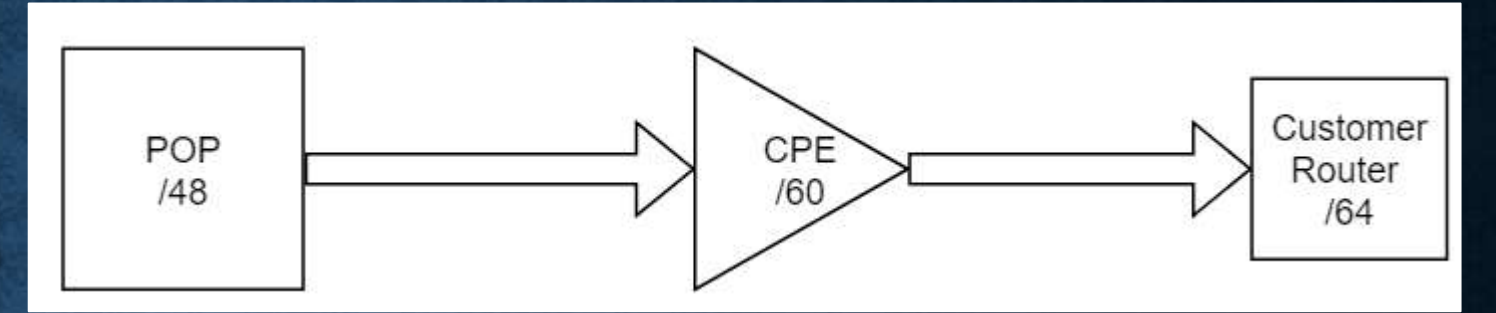

•Customer Router - /64

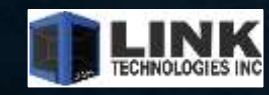

Link Technologies, Inc. - 314-735-0270 - www.linktechs.net

#### • Examples

- POP location /48
- CPE /60

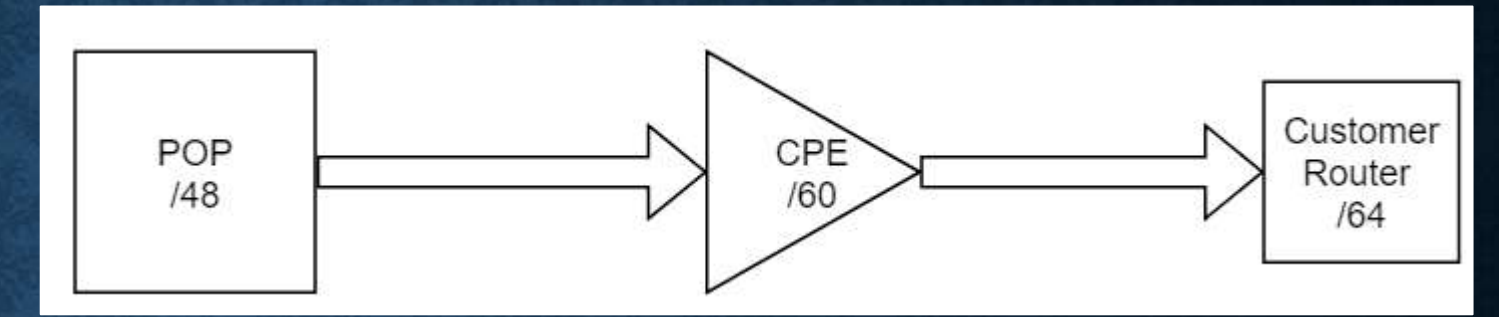

- Setup the CPE the same as the previous example
- We commonly place a /64 on the CPE LAN interface but we also turn on DHCPv6
- This enables us to hand a /64 to the customer router
- Does not help with guest networks etc
- Does offer v6 Prefix to requesting devices
- Customer Router /64

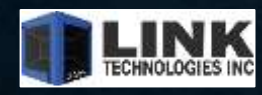

#### **DENNIS BURGESS**

- Author of "Learn RouterOS"
- Link Technologies Inc.
  - MikroTik, Cambium, Mimosa, Baicells
  - Support and Hardware Sales
  - VPLS, MPLS, IPv6, BGP, OSPF, You name it!
  - 314-735-0270
  - <u>support@linktechs.net</u> <u>sales@linktechs.net</u>
  - www.linktechs.net

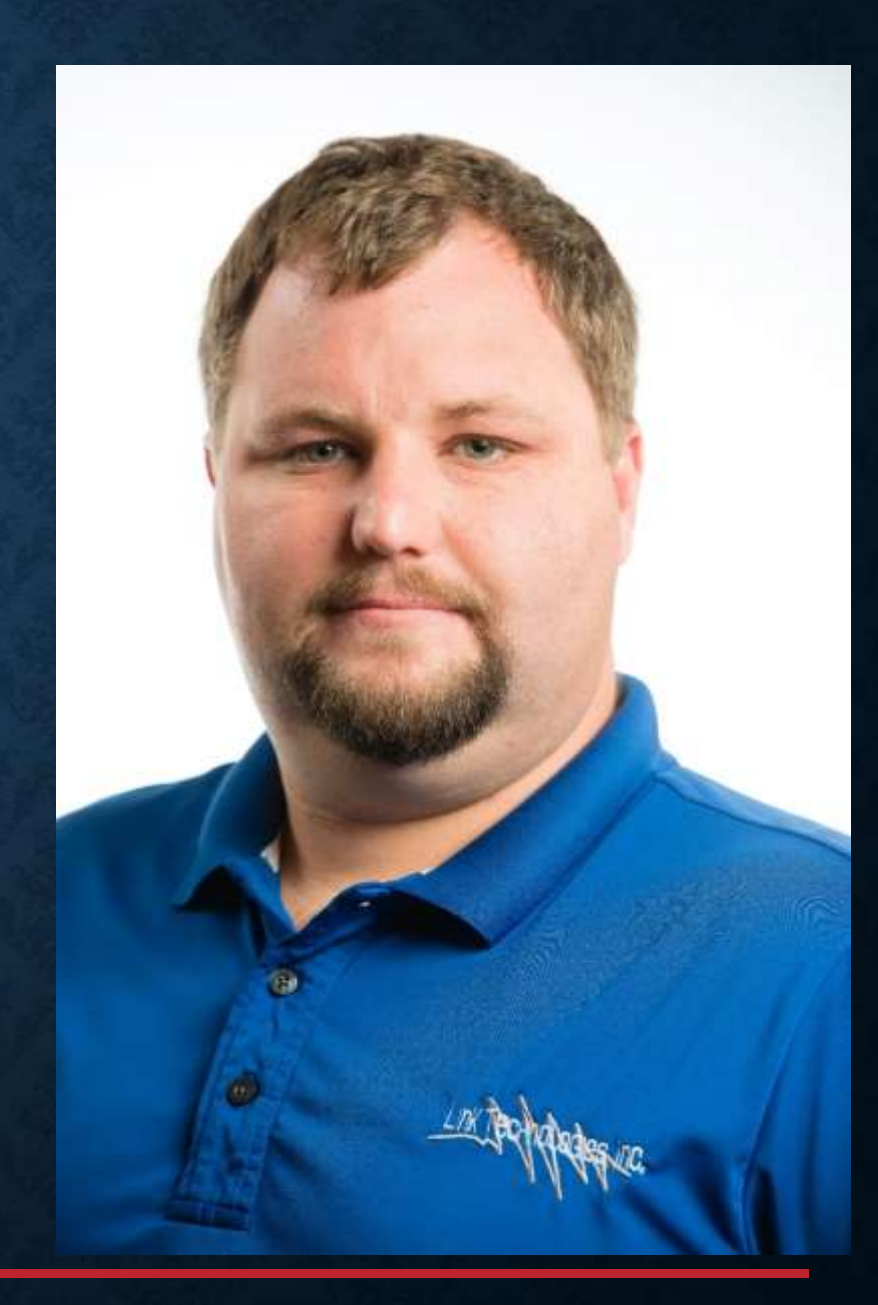

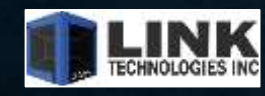